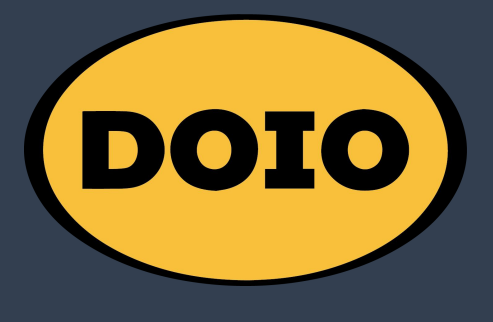

КВНХ-02

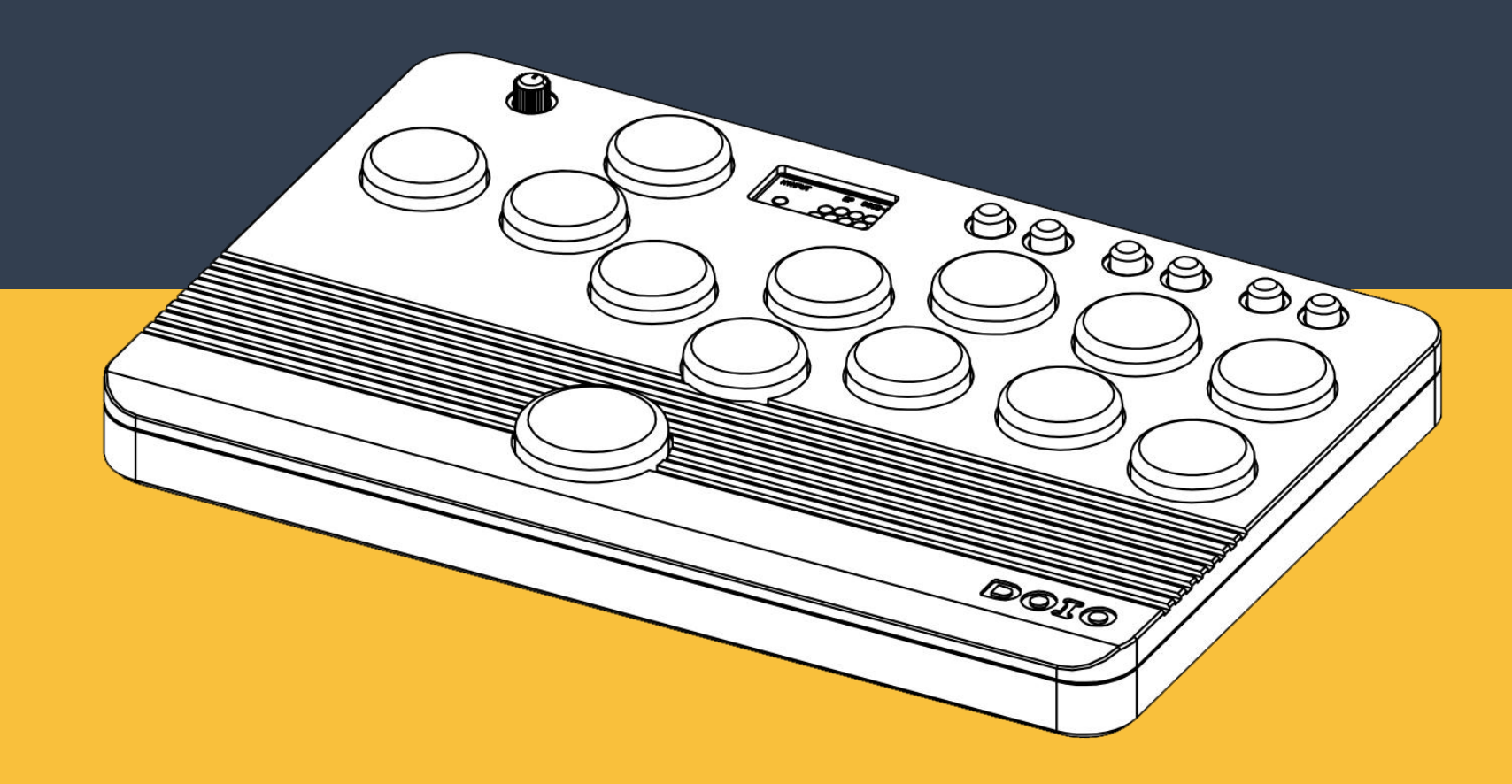

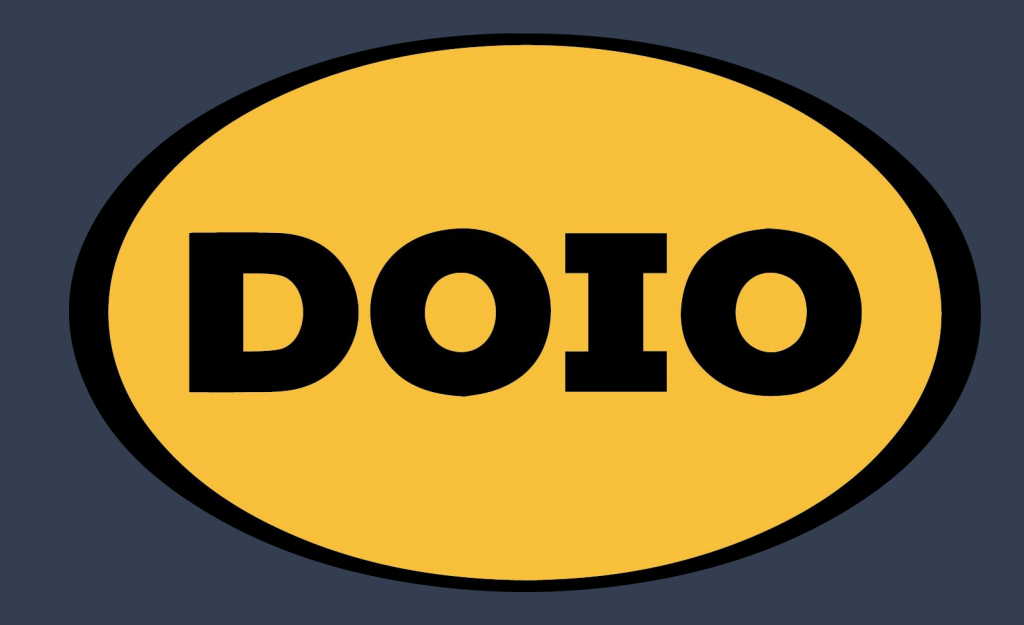

Thank you for using DOIO products. The following tutorial will guide you on how to perform advanced settings on your keyboard. The documents required for the tutorial can be downloaded from the official <u>DOIO website</u>. Any custom modifications you make to your keyboard settings will be saved in the keyboard's hardware storage. When connected to other computers, the custom key values can be used directly without the need for additional configuration.

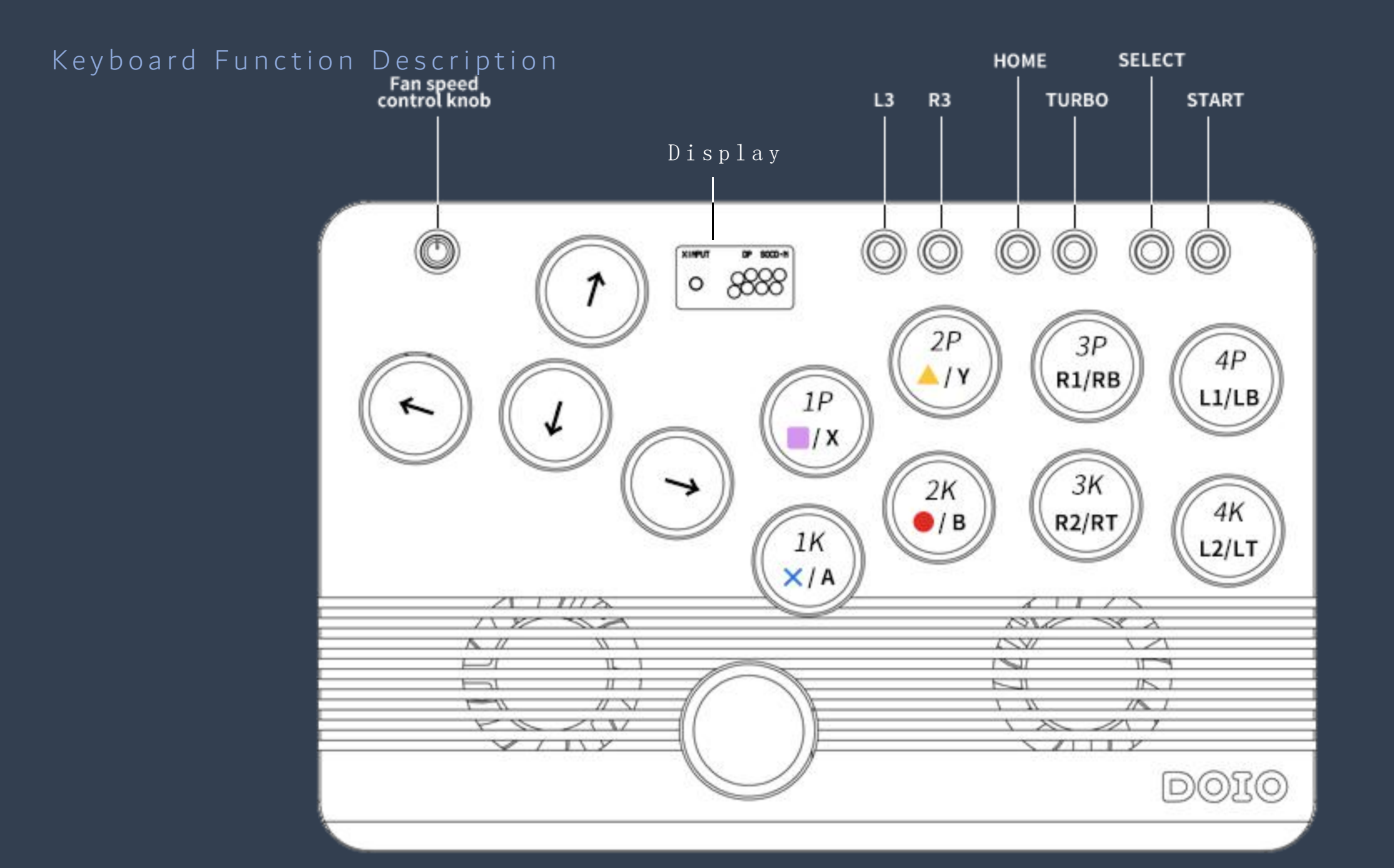

### Keyboard Function Description

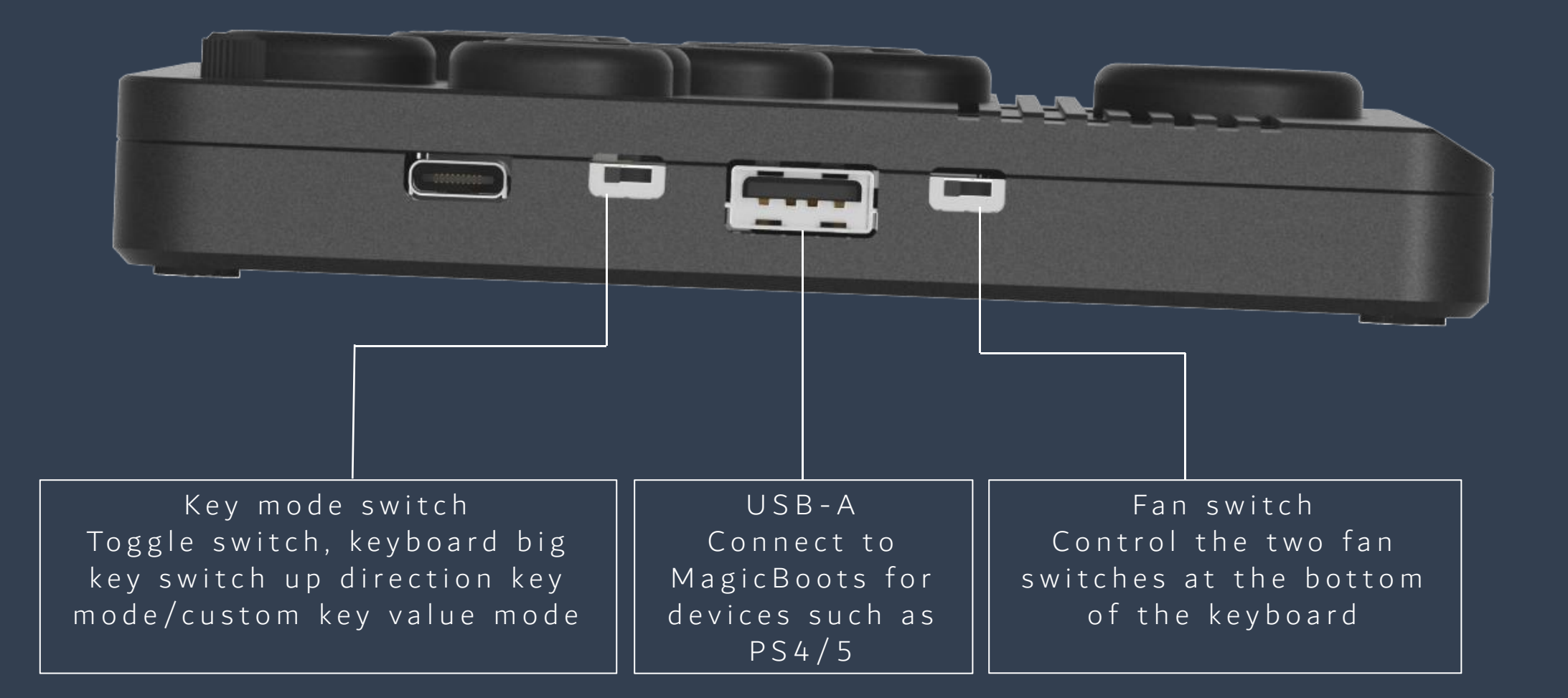

#### Keyboard Function Description

6

One click reconnection button After the web configuration is saved, you can press this button without inserting or removing the USB cable harness, which is convenient and quick.

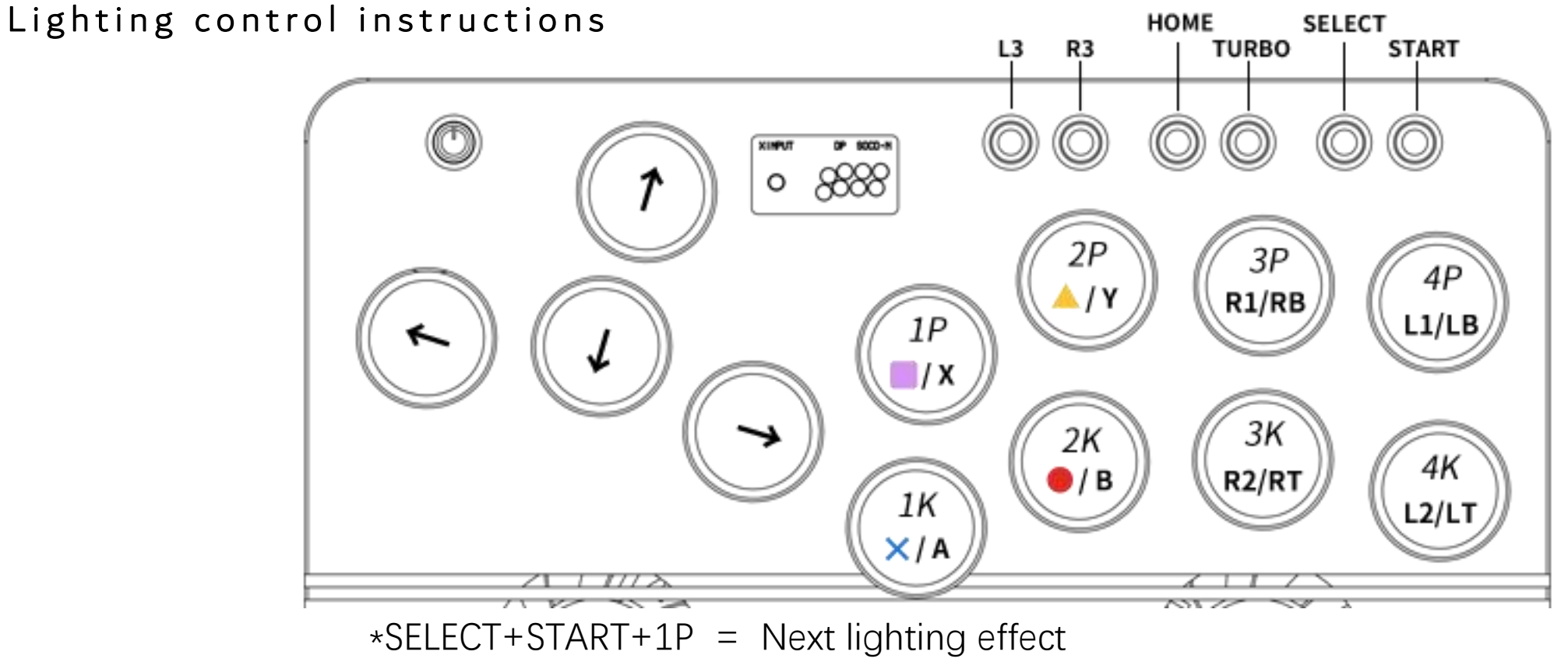

- \*SELECT+START+1K = Last lighting effect
- \*SELECT+START+2P = Brightness+
- \*SELECT+START+2K = Brightness-
- \*SELECT+START+3P = Change the next lighting effect preset
- \*SELECT+START+3K = Change the previous lighting effect preset
- \*SELECT+START+4P = Next key triggering color
- \*SELECT+START+4K = Previous key triggering color

#### Input mode

To select the input mode, press and hold the following keys before connecting to the device:

- 1P PS3 (D-Input)
- 📄 1K Nintendo Switch
- 2K PC/XInput

#### Arrow key mode:

- SELECT+START+  $\downarrow$  = Visual helmet mode is D-pad mode (DP)
- SELECT+START+ ← = Left stick mode
- SELECT+START+  $\rightarrow$  = Right stick mode

#### Y axis inversion mode:

 $\bullet$  HOME+START+ $\rightarrow$  = Press the up and down keys to adjust

SOCD mode:

- HOME+START+  $\downarrow$  = Neutral (up+down = middle, left+right = middle)

 $\frown$  HOME+START+  $\uparrow$  = SOCD1 (up+down = up, left+right = middle)

- HOME+START+  $\leftarrow$  = Last input priority (overwritten after)

#### Continuous transmission mode

Hold down the TURBO button and press the button that you want to set continuous fire, after setting, you can cancel rapid fire by the same action

- Continuous sending can be set to 1P, 2P, 3P, 4P, 1K, 2K, 3K, 4K, 8 buttons
- Rate of fire can be adjusted in the range of 1 to 60 times per second (separate rate adjustment per button is not supported)
- Hold DOWN the TUBRO button and press the UP key to increase the rate of fire, hold down the TURBO button and press the Down key to reduce the rate of fire
- Even if the power is turned off, the set rate of fire will be saved in the previous state, but the status of the continuous fire button will be cleared

#### RGB LED

To change the LED Settings, press:

- SELECT+START+1P = Next lighting effect
- SELECT+START+1K = Last lighting effect
- SELECT+START+2P = Brightness+
- SELECT+START+2P = Brightness-
- SELECT+START+3P = Change the next lighting effect preset
- SELECT+START+3K = Change the previous lighting effect preset
- SELECT+START+4P = Next key triggering color
- SELECT+START+4K = Previous key triggering color

Go to the debug page

1. Hold down the "START" key of the device and insert the type-C cable

2. Open the browser, enter 192.168.7.1 in the address box, and press Enter

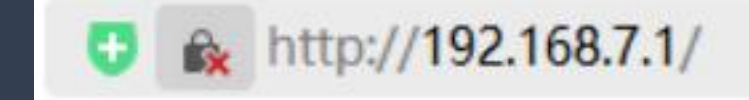

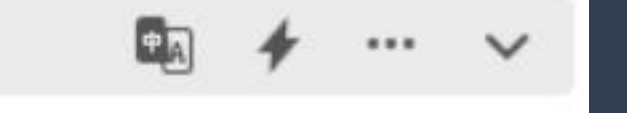

# Control panel home

| GP2040-CE               | Home      | Settings | Configuration • | Links 🕶 | DANGER ZONE - | • | 6. | Reboot | GP2040 | ~ |
|-------------------------|-----------|----------|-----------------|---------|---------------|---|----|--------|--------|---|
| Welcome to th           | e GP2     | 2040-C   | E Web Cont      | figurat | or!           |   |    |        |        |   |
| Please select a menu o  | ption to  | proceed. |                 |         |               |   |    |        |        |   |
| System Stats            |           |          |                 |         |               |   |    |        |        |   |
|                         |           |          |                 |         |               |   |    |        |        |   |
| Version                 | 5 Dico    | (f2)     |                 |         |               |   |    |        |        |   |
| Current: v0 7 5         | .J_PICO.( | 112)     |                 |         |               |   |    |        |        |   |
| Latest:                 |           |          |                 |         |               |   |    |        |        |   |
| Memory (KB)             |           |          |                 |         |               |   |    |        |        |   |
| Flash: 808.75 / 2048    | (39.49%)  | )        |                 |         |               |   |    |        |        |   |
| Heap: 25.07 / 153.37    | (16.35%   | 6)       |                 |         |               |   |    |        |        |   |
| Castin Allensationer 14 | 0.63      |          |                 |         |               |   |    |        |        |   |

## Topic language selection

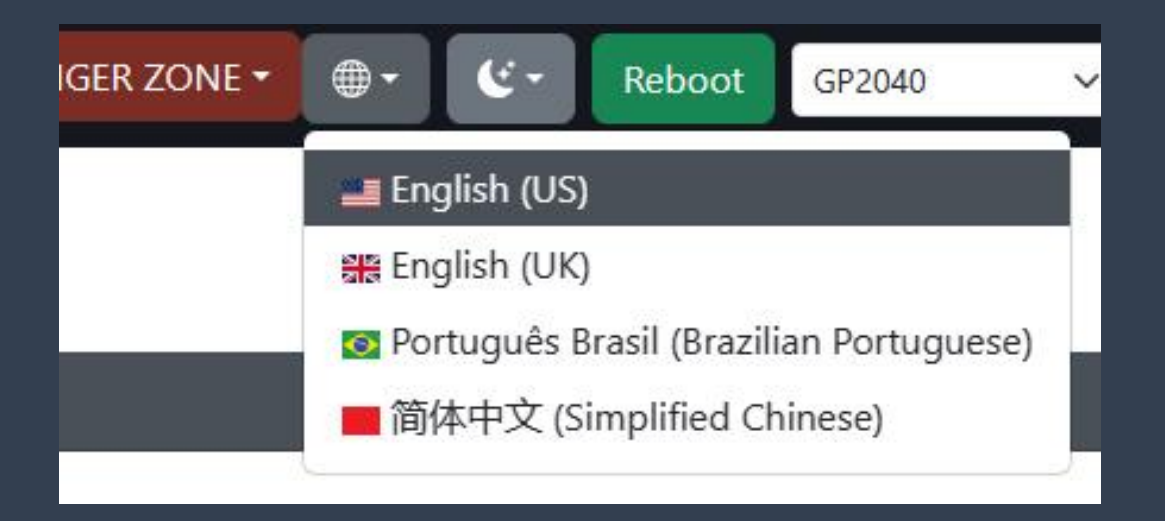

Once on the home page, click the "Language" button at the top and select the target language under the drop-down TAB.

#### Change the PS5 mode

- 1. Once in the debug page, click the "Settings" button at the top
- 2. Select the PS4 option from the Input Mode TAB
- 3. Select the "Arcade Joystick" option on the right
- 4. Click the "Save" button at the lower left corner of the page to Save thedata

| GP2040-CE                    | Home Setti             | ngs Configuration - Links -    | DANGER ZONE -         | <b>⊕</b> - €-            | Reboot | GP2040 | ~ |
|------------------------------|------------------------|--------------------------------|-----------------------|--------------------------|--------|--------|---|
| Settings                     |                        |                                |                       |                          |        |        |   |
| Input Mode                   |                        |                                |                       |                          |        |        |   |
| PS4                          | ~ (                    | Switch Touchpad and            | Arcade Stick          | ~                        |        |        |   |
| For <b>PS5 compatibili</b>   | <b>ty</b> , use "Arcac | le Stick" and enable PS Passth | rough add-on          |                          |        |        |   |
| For <b>PS4 support</b> , use | e "Controller"         | and enable PS4 Mode add-on     | if you have the neces | sary <mark>f</mark> iles |        |        |   |
| D-Pad Mode                   |                        |                                |                       |                          |        |        |   |
| D-Pad                        | ~                      |                                |                       |                          |        |        |   |

### Change the PS5 mode

- 5. The Configuration Add-Ons Configuration page is displayed.
- 6、Enabled"PS Passthrough"function, and change "D+" and "D-" to "26" and "27" respectively. The power options do not need to be changed.
- 7、 Click the "Save" button at the lower left corner of the page to Save thedata
- 8. Reinsert the Type-C port and connect to the MagicBoots module to connect to the PS5.

| PS Passthrough |                   |                                                                  |         |  |  |  |  |
|----------------|-------------------|------------------------------------------------------------------|---------|--|--|--|--|
| Following      | set the data +, - | and 5V (optional) pins. Only the + and 5V pin can be configured. |         |  |  |  |  |
| D+             | D-                | 5V Power (optional)                                              |         |  |  |  |  |
| 26             | 27                | -1                                                               |         |  |  |  |  |
|                |                   |                                                                  | Enabled |  |  |  |  |

#### Switch keyboard usage

| ttings                                 |                |            |                   |                                                   |                |          |                |          |                             |              |              |     |
|----------------------------------------|----------------|------------|-------------------|---------------------------------------------------|----------------|----------|----------------|----------|-----------------------------|--------------|--------------|-----|
| nput Mode                              |                |            |                   |                                                   |                |          |                |          |                             |              |              |     |
| XInput                                 |                | ~          |                   |                                                   |                |          |                |          |                             |              |              |     |
| XInput                                 |                |            |                   |                                                   |                |          |                |          |                             |              |              |     |
| Nintendo Sw                            | tch            |            |                   |                                                   |                |          |                |          |                             |              |              |     |
| PS3/DirectIn                           | out            | _          |                   |                                                   |                |          |                |          |                             |              |              |     |
| Keyboard                               |                |            |                   |                                                   |                |          |                |          |                             |              |              |     |
| PS4                                    | g              |            |                   |                                                   |                |          |                |          |                             |              |              |     |
| Neutral                                |                | ~          |                   |                                                   |                |          |                |          |                             |              |              |     |
|                                        |                |            |                   |                                                   |                |          |                |          |                             |              |              |     |
| Note: PS4, PS3                         | and Nintend    | lo Switch  | h modes           | do not supp                                       | port setting   | SOCD C   | leaning to O   | ff and w | ill default to Ne           | utral SOCD ( | Cleaning mod | de. |
| Forced Setup                           | Vode           |            |                   |                                                   |                |          |                |          |                             |              |              |     |
| orecu setup i                          | noue           |            |                   |                                                   |                |          |                |          |                             |              |              |     |
| Off                                    |                | ~          |                   |                                                   |                |          |                |          |                             |              |              |     |
| A Movele                               | wetick Mode    |            |                   |                                                   |                |          |                |          |                             |              |              |     |
| Drofile Number                         | -              |            |                   |                                                   |                |          |                |          |                             |              |              |     |
| Profile Numbe                          | I              |            |                   |                                                   |                |          |                |          |                             |              |              |     |
| 1                                      |                |            |                   |                                                   |                |          |                |          |                             |              |              |     |
|                                        |                |            |                   |                                                   |                |          |                |          |                             |              |              |     |
|                                        |                |            |                   |                                                   |                |          |                |          |                             |              |              |     |
|                                        |                |            |                   |                                                   |                |          |                |          |                             |              |              |     |
| Hotkey Settin                          | gs             |            |                   |                                                   |                |          |                |          |                             |              |              |     |
|                                        | 199            |            |                   |                                                   |                |          |                |          |                             |              |              |     |
| The <b>Fn</b> slider p                 | orovides a ma  | appable (  | Function          | button in th                                      | ne Pin Mapp    | oing pag | e. By selectin | g the Fi | n slider option,            | the Function | button must  | be  |
| held along wit                         | h the selecter | d hotkey   | settings          | s. Additional                                     | ly, select No  | one from | the dropdo     | wn to ui | nassign any but             | ton.         |              |     |
|                                        |                |            | a . <del></del> a |                                                   |                |          |                |          |                             |              |              |     |
| Function bu                            | tton is not m  | annad T    | The Fe eli        | idor will bo                                      | disablad       |          |                |          |                             |              |              |     |
| Function bu                            | tion is not m  | appeu. I   | ine rii si        | ider will be t                                    | lisableu.      |          |                |          |                             |              |              |     |
|                                        |                |            |                   |                                                   |                |          |                |          |                             |              |              |     |
|                                        |                |            |                   |                                                   |                |          |                |          |                             |              |              |     |
| • Fn +                                 | S1 ~           | +          | S2                | ~ +                                               | Up 🗸           | +        | None 🗸         | =        | Home Button                 |              | ~            |     |
| • Fn +                                 | S1 🗸           | +          | S2                | <b>~</b> +                                        | Up 🗸           | +        | None 🗸         | ] =      | Home Button                 |              | ~            |     |
| <ul> <li>En +</li> <li>En +</li> </ul> | S1 ✓<br>S1 ✓   | +          | S2<br>S2          | <ul> <li>+</li> <li>+</li> <li>+</li> </ul>       | Up V<br>Down V | +        | None 🗸         | ] =      | Home Button<br>Dpad Digital |              | ~            |     |
| <ul> <li>Fn +</li> <li>Fn +</li> </ul> | S1 ~<br>S1 ~   | ] +<br>] + | S2<br>S2          | <ul><li>✓</li><li>+</li><li>✓</li><li>+</li></ul> | Up 🗸<br>Down 🗸 | +        | None V         | ] =      | Home Button                 |              | ~            |     |

- 1. Once in the debug page, click the
   "Settings" button at the top
- 2. Select the Keyboard option from the Input Mode TAB
- 3、Click the "Save" button at the lower left corner of the page to Save the data (After clicking "Save", do not pull out the data cable, continue to the next step)

#### Switch keyboard usage

GP2040-CE Home Settings Configuration \* Links \* DANGER ZONE \* **.** (E -Reboot GP2040 Keyboard Mapping Use the form below to reconfigure your button-to-key mapping. GP2040 Key Up A V В Down V Left C V D Right ~ **B1** E V F B2 V B3 G V B4 Н V L1 1 V R1 J V K L2 V R2 Х ~ S1 L V S2 М L3 N V 0 R3 V P A1 V A2 F2 V Function None V

- 4. Once saved, click the "Configuration" button at the top
- 5、Click the drop-down box on the right TAB of each button to change the target key value
- 6. Click the "Save" button in the lower left corner of the page to save the operation
- 7. The effect takes effect after the Type-C is reinserted

# Custom lighting theme setting method

| Home Settings                                 | Configuration - Links -               | DANGER ZONE -         |
|-----------------------------------------------|---------------------------------------|-----------------------|
| 2                                             | Pin Mapping<br>Keyboard Mapping       |                       |
| e and configure a ci<br>vill be selectable us | Profile Settings<br>LED Configuration | mation shortcuts on y |
| o bring up the norr                           | Custom LED Theme                      | n.                    |
| troller background                            | Display Configuration                 |                       |
| tton to preview the                           | Add-Ons Configuration                 |                       |
| 1952                                          | Data Backup and Restoration           |                       |

1、Click the "Configuration" button at the top and click the "Custom LED Theme" option in the drop-down TAB. Custom lighting theme setting method

# 2、Click the "Enable" button on the right

#### **Custom LED Theme**

Here you can enable and configure a custom LED theme.

The custom theme will be selectable using the Next and Previous Animation shortcuts on your controller.

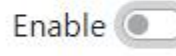

Save

#### Custom lighting theme setting method

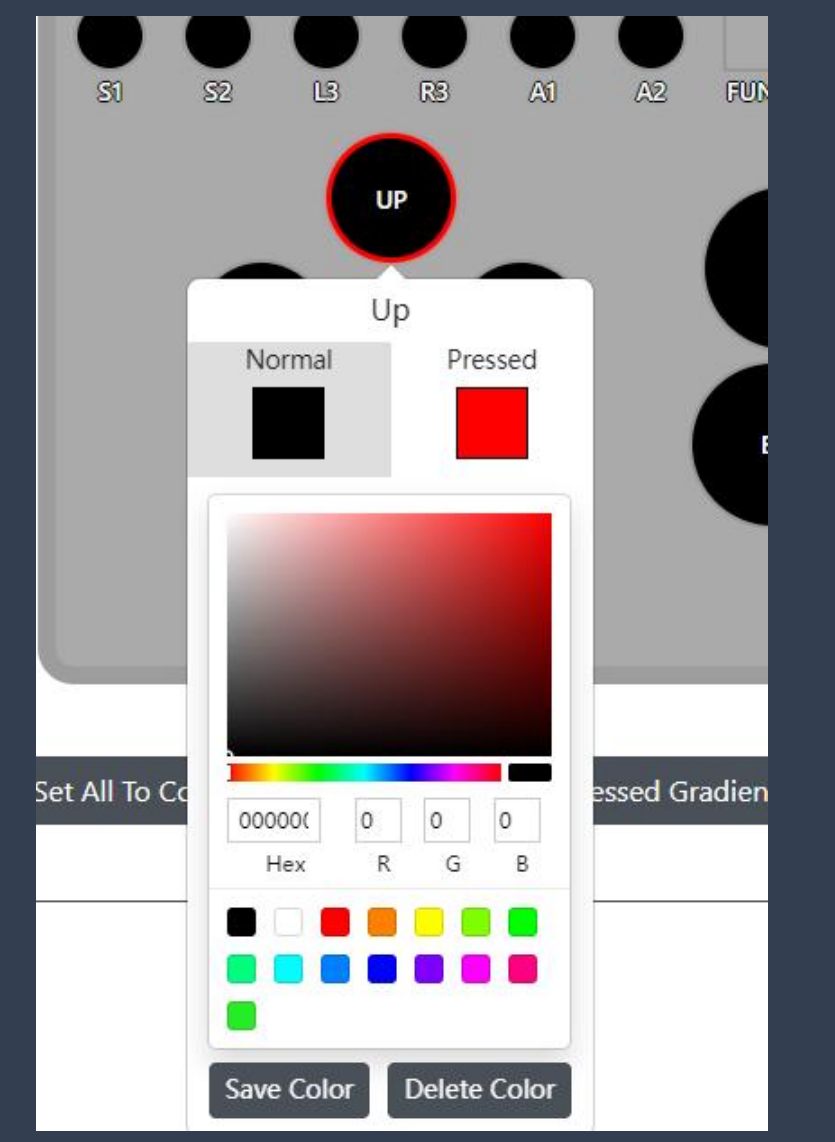

- 3. Click each button to set the light color for lifting and pressing each action
- 4. Click the "Save" button in the lower left corner of the page to save the operation
- 5. The effect takes effect after the Type-C is reinserted

| Key/Mode | XInput | Switch  | PS3    | Dinput | GP2040 |
|----------|--------|---------|--------|--------|--------|
| 1P       | Х      | Y       |        | 1      | B3     |
| 2P       | Y      | Х       |        | 4      | B4     |
| 3P       | RB     | R       | R1     | 6      | R1     |
| 4P       | LB     | L       | L1     | 5      | L1     |
| 1K       | А      | В       | ×      | 2      | B1     |
| 2K       | В      | А       | 0      | 3      | B2     |
| ЗК       | RT     | ZR      | R2     | 8      | R2     |
| 4K       | LT     | ZL      | L2     | 74     | L2     |
| SELECT   | BACK   | -       | SELECT | 9      | S1     |
| START    | START  | +       | START  | 10     | S2     |
| LS       | LS     | LS      | L3     | 11     | L3     |
| RS       | RS     | RS      | R3     | 12     | R3     |
| HOME     | XBOX   | HOME    |        | 13     | A1     |
| TP       |        | Picture |        | 14     | A2     |